#### ERAH SOCIETY TEAHOUSE

WELCOME TIPS & SUPPORT FOR NAVIGATING THE TEAHOUSE

#### CONTENTS

3

#### TEAHOUSE PASSES & REGISTERING FOR EVENTS

7

ACCESSING REPLAYS

10

**REPLAY OPTIONS. CAPTIONS,** 

SEARCHING & AUDIO ONLY

13

CANCELLING YOUR ACCOUNT

14

THE APP & CONTACT

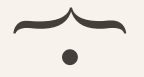

ERAHSOCIETY.COM

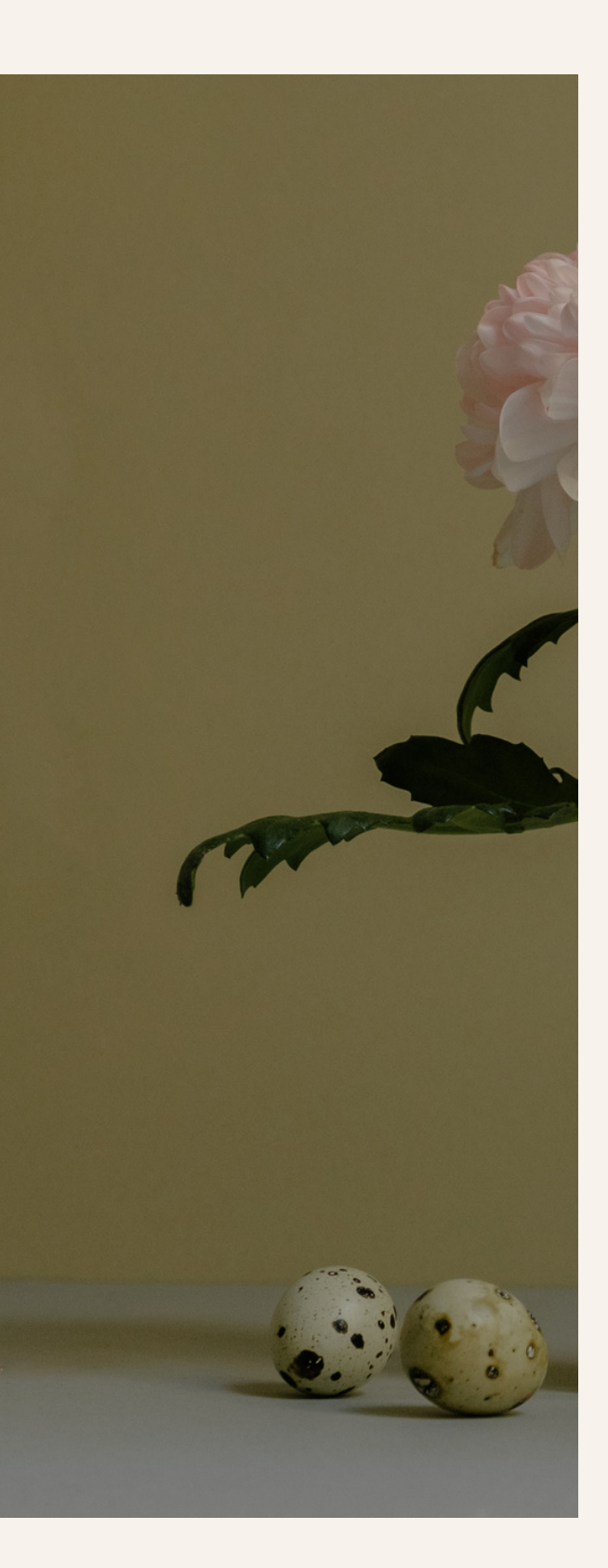

# TEAHOUSE PASSES

At The Teahouse we've designed 2 different passes that each serve a specific function.

Read on for the details of each one. What you'll receive access to, for how long & how you can get the most out of your Pass.

# SEASONAL PASS

As a Seasonal Pass holder that's choosing to stay a while, you have access to The Teahouse for 6 months as well as:

- Attend any live event
- Unlimited Streaming of workshops, classes & discourses in the Library
- Monthly Business Check Ins
- Private Community Support
- Exclusive Resources & Discounts

#### PRICING

\$320/one time or Split Payment of \$160 If you joined at a different price point, your current plan is not affected until your current pass expires. Your Seasonal Pass does not automatically renew & is non transferrable.

### DROP IN PASS

As a Drop In Pass holder, this pass allows you to get a taste of The Teahouse and curate your own experience through topic & theme specific Roadmaps. Each Drop In Pass has its own access time.

- Topic & Theme specific Roadmaps for targeted tension points.
- Limited Access time which is detailed within each Roadmap.

PRICING

Drop In Passes start at \$68/one time Your Drop In Pass is non transferrable.

# REGISTERING FOR EVENTS

All events are always posted on the <u>Calendar</u> and our platform provides an intuitive navigation.

Choose the event you're interested in and register. Then head to your **<u>Profile Settings</u>** and toggle how you'd like to be notified of when events start.

Registering for events is only available for Seasonal Pass holders.

# ACCESSING REPLAYS

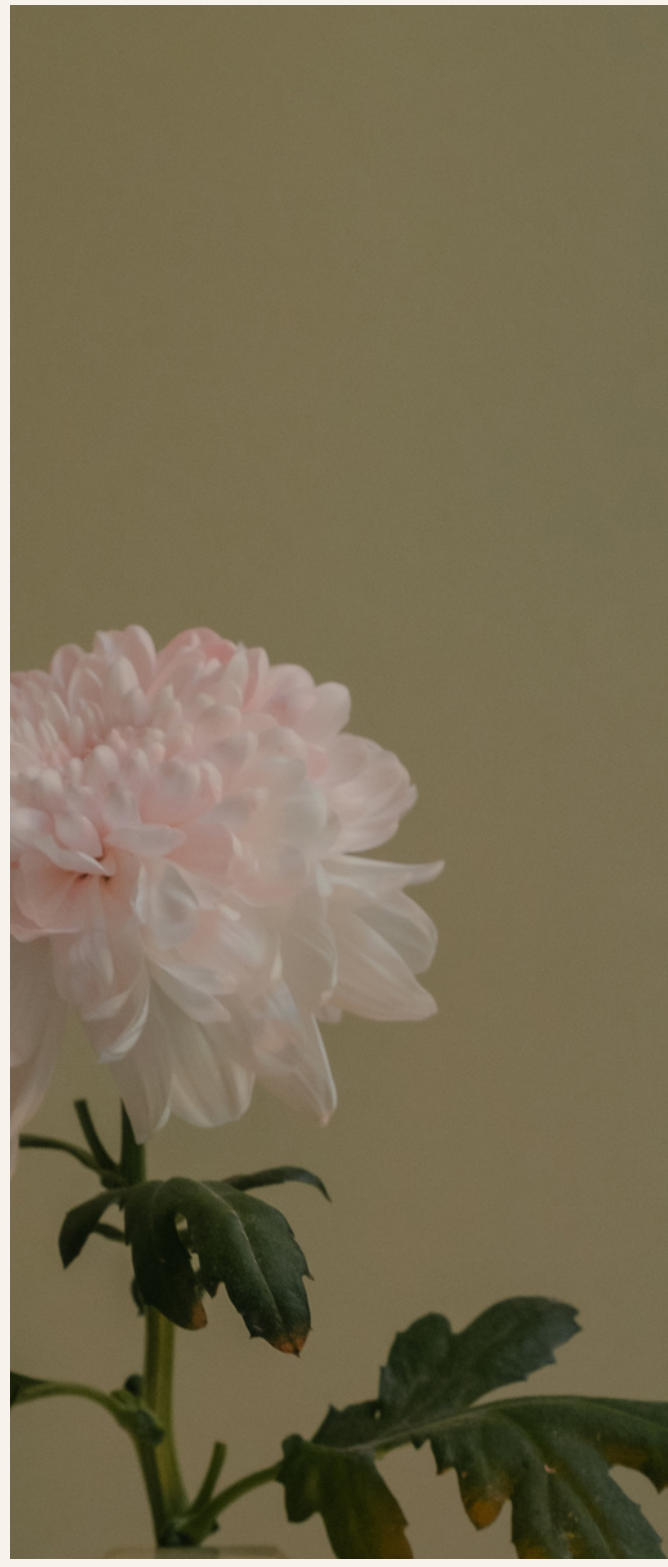

# ACCESSING REPLAYS

If you're a **Seasonal Teahouse Pass Member**, you'll have access to the workshops for as long as you're a member.

#### How to access the Replay:

- 1.Log in to your Account
- 2. Click Dashboard
- 3. Click your Product

#### Alternate Method:

Simultaneously, you can get to the replay by clicking 'Calendar' & choosing the event. However, after 7 days the replay won't appear on the event's page anymore.

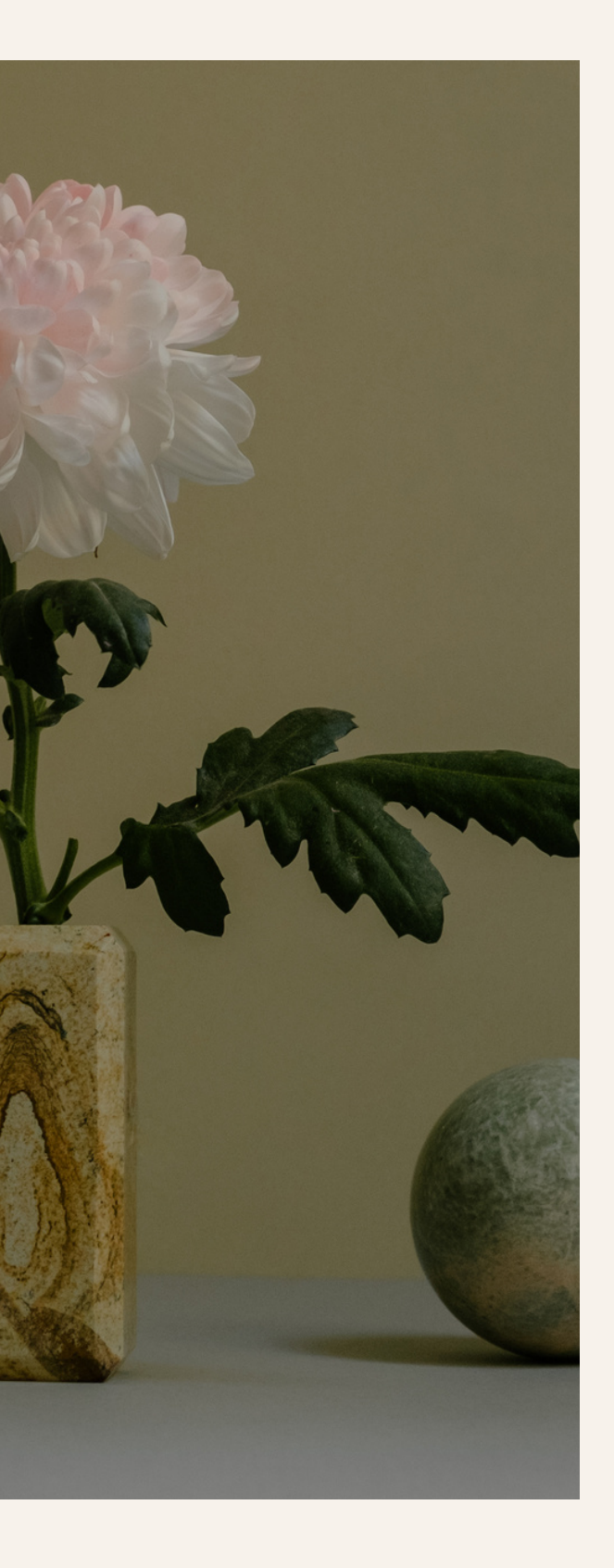

# REPLAY OPTIONS

# REPLAY OPTIONS

If you're a **Seasonal Teahouse Pass Holder**, you'll have access to both video & audio only versions of workshops, classes & conversations. You can also search videos in your 'Dashboard' by key words.

If you're a **Drop In Pass Holder**, each Roadmap will clearly outline the access length time.

### CAPTIONS

**CAPTIONS** - We do our best to include **captions**, both in live workshops & replays. However when the video doesn't automatically capture them, a transcript will be uploaded as a PDF with the replays when available.

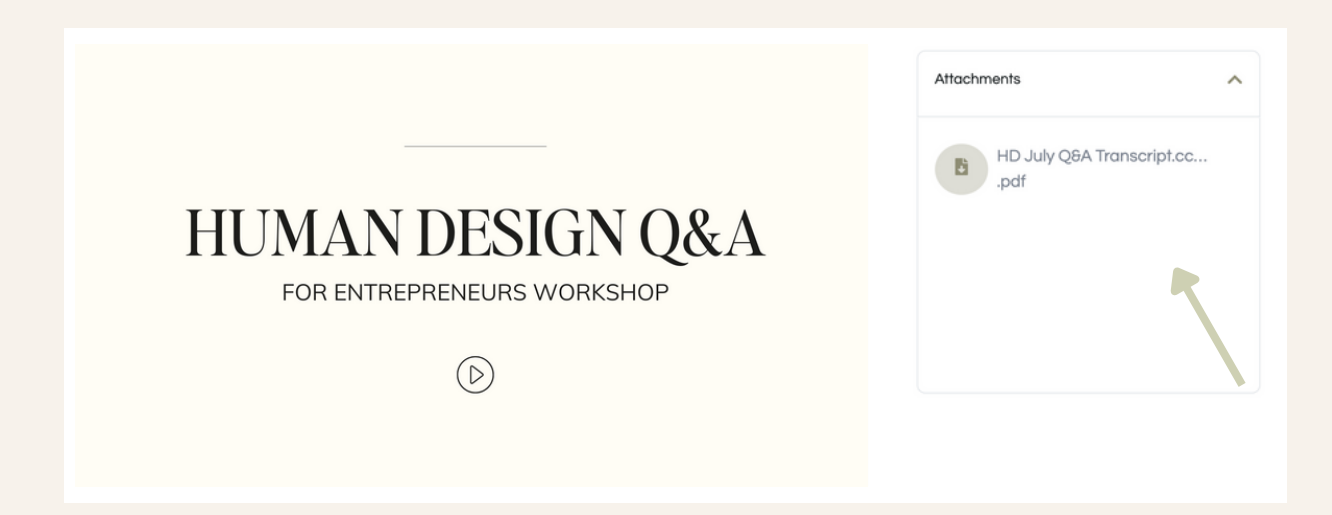

# AUDIO ONLY & SEARCHING

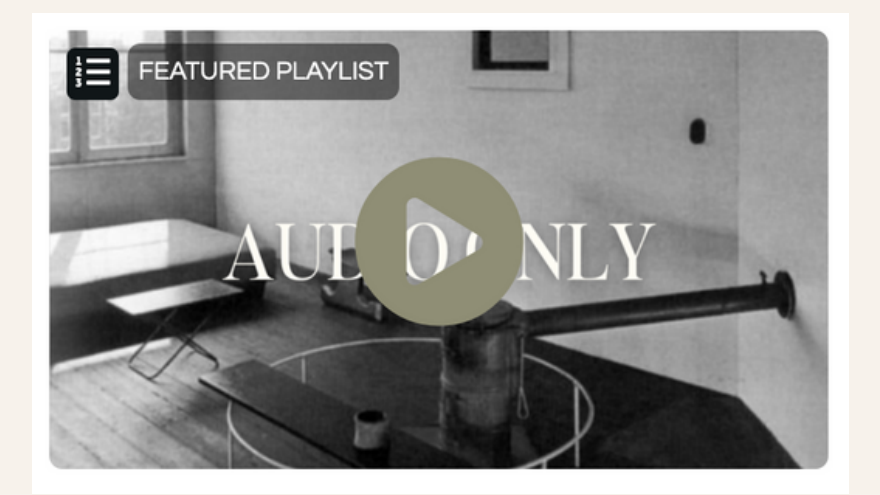

AUDIO ONLY - Many of the workshops, q&as and conversations are available with an Audio Only option. Click the 'Playlists' tab to find the Audio Only Playlist.

| Q Search  |            |                      |   |       |                         |        |            |   |
|-----------|------------|----------------------|---|-------|-------------------------|--------|------------|---|
| All types | Instructor | \$<br>Style of Class | • | Focus | \$<br>Length of Time \$ | Months | \$<br>Year | ¢ |

**SEARCH BAR -** If you need to find a video but can't remember the title or name, type in key words or use the drop down function to locate the video or audio you're looking for.

# CANCELLING ACCOUNT

If you are on a Legacy Plan, you can cancel your account anytime. If you are not on a Legacy Plan & would like to cancel your account, know that once your payment plan is complete & your Pass expires, it will not auto renew so there is nothing you need to do.

| After logging in, click on settings".                  | your name on        | the top r                                     | ight corner      | then s              | elect "My                 | /          |  |
|--------------------------------------------------------|---------------------|-----------------------------------------------|------------------|---------------------|---------------------------|------------|--|
| Dashboard Shop Calendar Co                             | mmunity             |                                               |                  | 80                  | My settings<br>My profile | SD Sarah A |  |
|                                                        |                     |                                               |                  |                     | My favorites              |            |  |
| Scroll down and click on                               | Cancel next tl      | ne subsci                                     | ription you'd    | d like to           | My studios<br>o cancel.   |            |  |
| Subscriptions                                          |                     | Update payment info 📰 🛛 View past purchases 🖺 |                  |                     |                           |            |  |
| Product                                                | Purchase date       | Product price                                 | Last paid amount | Renewal             |                           |            |  |
| You're Awesome Membership active<br>Kundalini Training | Feb 6, 2023 8:33 AM | \$64.00                                       | \$64.00          | Mar 6, 20<br>active | 23 8:33 AM                | Cancel     |  |

For Legacy Pass Holders, Confirm your cancellation by hitting 'Cancel Subscription'. If you are on a Paypal plan, you will be prompted to log in to your Paypal account to cancel there as well.

#### THEAPP

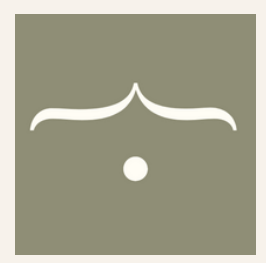

To make accessing The Teahouse easier, here are steps, both on iOS & Android for setting The Teahouse as an app. With one tap you'll be able to get to the page of your choosing.

### FOR iOS

Instructions for iOS Devices below. Safari Only.

1.Go to the <u>Home page</u>, or whichever page you'd like to automatically open up when you open the app. Click the arrow.

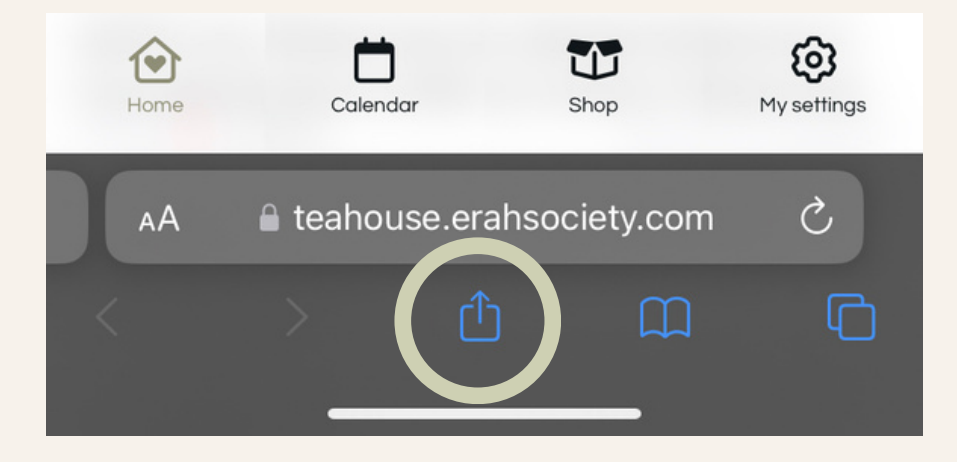

2. Scroll down & click 'Add to Home Screen'

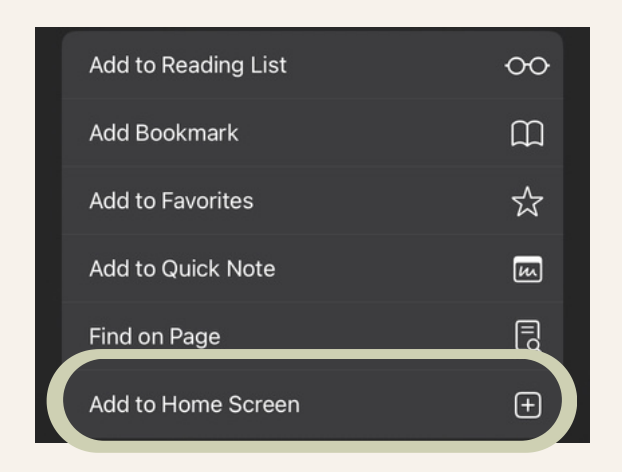

### FOR iOS

#### 3. Click 'Add'

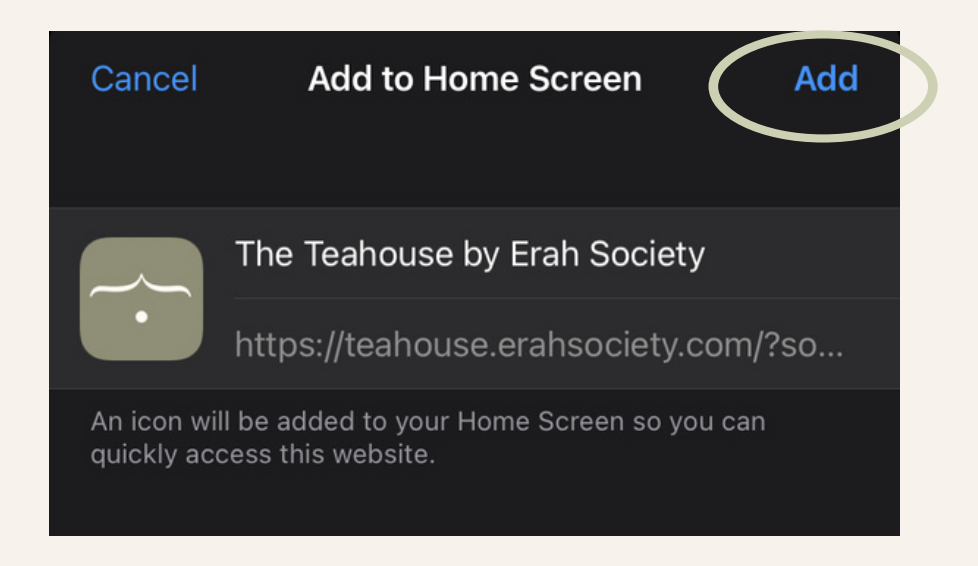

4. The Teahouse App is now on your phone's Home Screen. Add it to any folder you'd like.

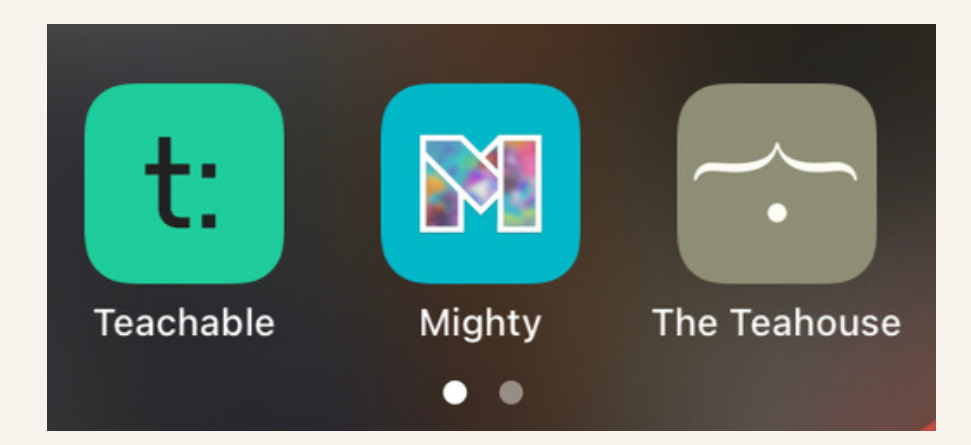

### FOR ANDROID

Instructions for Android devices below. Google Chrome only.

1.Go to the <u>Home page</u>, or whichever page you'd like to automatically open up when you open the app. **A pop-up** at the bottom of the screen should appear.

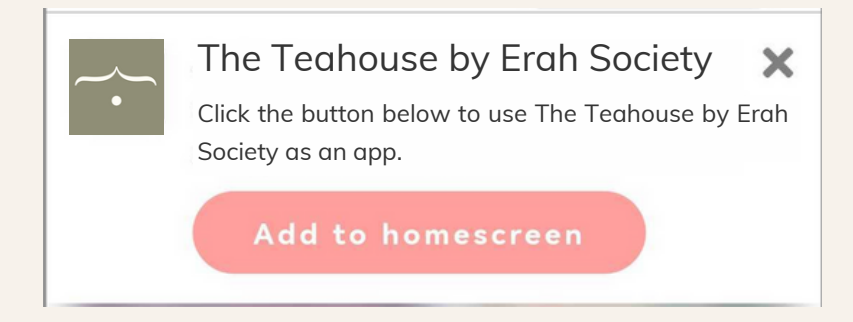

2. A pop-up will appear asking to Install the app, click 'Install.'

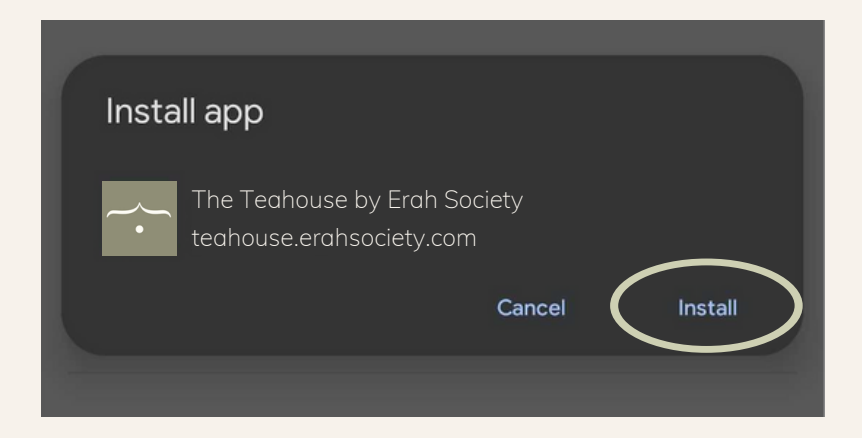

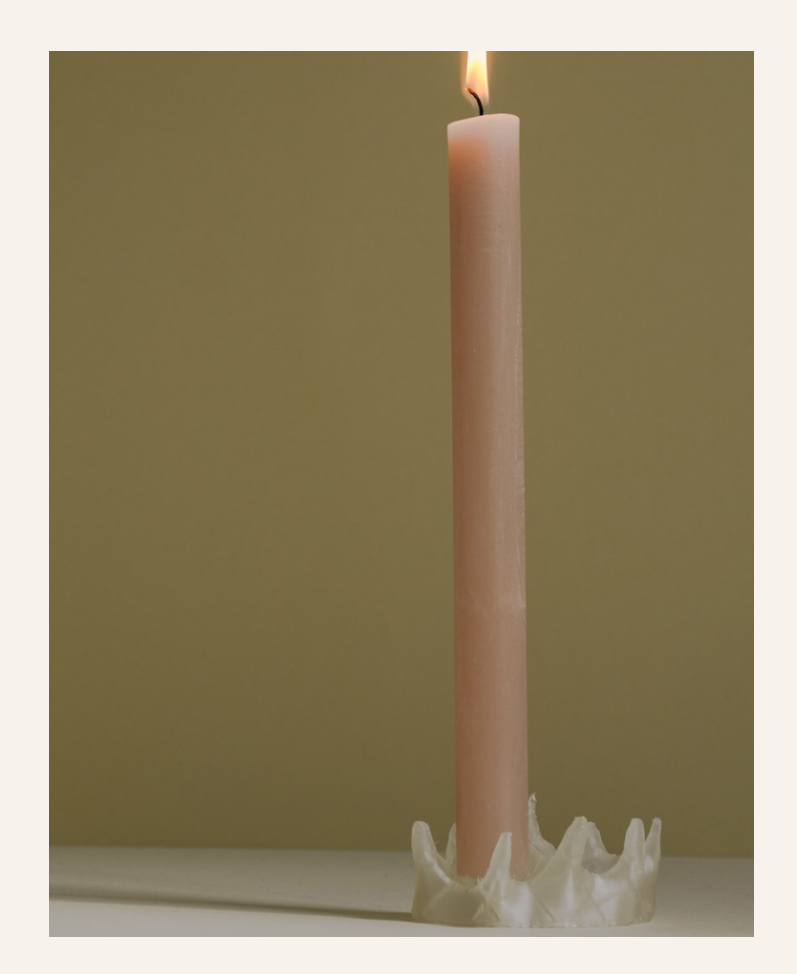

#### ERAHSOCIETY.COM

Any other questions? <u>hi@erahsociety.com</u>

'care for your energy first'

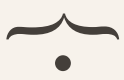